# 

## ERP Web Documentos Fiscais Parametrização de Manifestação do Destinatário

DOCWEB07V1

| ERP         | Web          | Doc  | ume  | ntos | ; Fise | cais- | Par  | ame | triza | ção  | de M | lanif | esta | ção | do D | estii | natái | rio |   |  |
|-------------|--------------|------|------|------|--------|-------|------|-----|-------|------|------|-------|------|-----|------|-------|-------|-----|---|--|
|             |              |      |      |      |        |       |      |     |       |      |      |       |      |     |      |       |       |     |   |  |
| Íno         | dic          | е    |      |      |        |       |      |     |       |      |      |       |      |     |      |       |       |     |   |  |
| <u>Obje</u> | <u>etivo</u> |      |      |      |        |       |      |     |       |      |      |       |      |     |      |       |       |     | 3 |  |
| Para        | amet         | riza | ação | o de | Ma     | nife  | stac | cão | do [  | Dest | inat | ário  |      |     |      |       |       |     | 5 |  |
|             |              |      |      |      |        |       |      |     |       |      |      |       |      |     |      |       |       |     |   |  |
|             |              |      |      |      |        |       |      |     |       |      |      |       |      |     |      |       |       |     |   |  |
|             |              |      |      |      |        |       |      |     |       |      |      |       |      |     |      |       |       |     |   |  |
|             |              |      |      |      |        |       |      |     |       |      |      |       |      |     |      |       |       |     |   |  |
|             |              |      |      |      |        |       |      |     |       |      |      |       |      |     |      |       |       |     |   |  |
|             |              |      |      |      |        |       |      |     |       |      |      |       |      |     |      |       |       |     |   |  |
|             |              |      |      |      |        |       |      |     |       |      |      |       |      |     |      |       |       |     |   |  |
|             |              |      |      |      |        |       |      |     |       |      |      |       |      |     |      |       |       |     |   |  |
|             |              |      |      |      |        |       |      |     |       |      |      |       |      |     |      |       |       |     |   |  |
|             |              |      |      |      |        |       |      |     |       |      |      |       |      |     |      |       |       |     |   |  |
|             |              |      |      |      |        |       |      |     |       |      |      |       |      |     |      |       |       |     |   |  |
|             |              |      |      |      |        |       |      |     |       |      |      |       |      |     |      |       |       |     |   |  |
|             |              |      |      |      |        |       |      |     |       |      |      |       |      |     |      |       |       |     |   |  |
|             |              |      |      |      |        |       |      |     |       |      |      |       |      |     |      |       |       |     |   |  |
|             |              |      |      |      |        |       |      |     |       |      |      |       |      |     |      |       |       |     |   |  |
|             |              |      |      |      |        |       |      |     |       |      |      |       |      |     |      |       |       |     |   |  |
|             |              |      |      |      |        |       |      |     |       |      |      |       |      |     |      |       |       |     |   |  |
|             |              |      |      |      |        |       |      |     |       |      |      |       |      |     |      |       |       |     |   |  |
|             |              |      |      |      |        |       |      |     |       |      |      |       |      |     |      |       |       |     |   |  |
|             |              |      |      |      |        |       |      |     |       |      |      |       |      |     |      |       |       |     |   |  |
|             |              |      |      |      |        |       |      |     |       |      |      |       |      |     |      |       |       |     |   |  |
|             |              |      |      |      |        |       |      |     |       |      |      |       |      |     |      |       |       |     |   |  |
|             |              |      |      |      |        |       |      |     |       |      |      |       |      |     |      |       |       |     |   |  |

## 

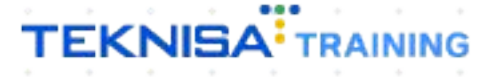

## Objetivo

| Este | e ma | anua | al ter<br>ário | m p | or o | bjet | ivo | abo | rdaı | sol | ore | os p | arâı | neti | ros | oara | ma | nife | stad | ção |  |
|------|------|------|----------------|-----|------|------|-----|-----|------|-----|-----|------|------|------|-----|------|----|------|------|-----|--|
| uuu  | 1631 | Inat | ano            |     |      |      |     |     |      |     |     |      |      |      |     |      |    |      |      |     |  |
|      |      |      |                |     |      |      |     |     |      |     |     |      |      |      |     |      |    |      |      |     |  |
|      |      |      |                |     |      |      |     |     |      |     |     |      |      |      |     |      |    |      |      |     |  |
|      |      |      |                |     |      |      |     |     |      |     |     |      |      |      |     |      |    |      |      |     |  |
|      |      |      |                |     |      |      |     |     |      |     |     |      |      |      |     |      |    |      |      |     |  |
|      |      |      |                |     |      |      |     |     |      |     |     |      |      |      |     |      |    |      |      |     |  |
|      |      |      |                |     |      |      |     |     |      |     |     |      |      |      |     |      |    |      |      |     |  |
|      |      |      |                |     |      |      |     |     |      |     |     |      |      |      |     |      |    |      |      |     |  |
|      |      |      |                |     |      |      |     |     |      |     |     |      |      |      |     |      |    |      |      |     |  |
|      |      |      |                |     |      |      |     |     |      |     |     |      |      |      |     |      |    |      |      |     |  |
|      |      |      |                |     |      |      |     |     |      |     |     |      |      |      |     |      |    |      |      |     |  |
|      |      |      |                |     |      |      |     |     |      |     |     |      |      |      |     |      |    |      |      |     |  |
|      |      |      |                |     |      |      |     |     |      |     |     |      |      |      |     |      |    |      |      |     |  |
|      |      |      |                |     |      |      |     |     |      |     |     |      |      |      |     |      |    |      |      |     |  |
|      |      |      |                |     |      |      |     |     |      |     |     |      |      |      |     |      |    |      |      |     |  |
|      |      |      |                |     |      |      |     |     |      |     |     |      |      |      |     |      |    |      |      |     |  |
|      |      |      |                |     |      |      |     |     |      |     |     |      |      |      |     |      |    |      |      |     |  |
|      |      |      |                |     |      |      |     |     |      |     |     |      |      |      |     |      |    |      |      |     |  |
|      |      |      |                |     |      |      |     |     |      |     |     |      |      |      |     |      |    |      |      |     |  |
|      |      |      |                |     |      |      |     |     |      |     |     |      |      |      |     |      |    |      |      |     |  |

## Parametrização de Manifestação do Destinatário

Selecione o menu superior (Imagem 1) no canto superior esquerdo.

| presa: 01 - INDUSTRIA E COMERCIO                                                                                                   | PEBBIAN LTDA             |              |                           | Vencimento          | : De 31/08/2023 at                                                                      | té 15/09/2023      |    |              | Access Control |
|----------------------------------------------------------------------------------------------------|--------------------------|--------------|---------------------------|---------------------|-----------------------------------------------------------------------------------------|--------------------|----|--------------|----------------|
| anceiro Fiscal Pedidos Doc                                                                                                    | umentos Fiscais Produção | )            |                           |                     |                                                                                         |                    |    |              |                |
| ecebimentos - Vencidos Re                                                                                                    | cebimentos em Aberto     | Recebimentos | - Baixados                | Pagamentos - V      | /encidos                                                                                | Pagamentos em Aber | to | Pagamentos - | Baixados (Dia) |
| A 293                                                                                                    | ଁତ୍ର 1                   | Ĩ.           | 0                         |                     | 538                                                                                     | ছে                 |    | 7            | 0              |
| Títulos a Receber - Em Al                                                                                                    | perto                    |              |                           | → Títulos a         | Pagar - Em Al                                                                           | perto              |    |              |                |
| encimento CNPJ/CPF                                                                                                    | Cliente                  | Parc.        | Valor Líq.                | Vencimento          | CNPJ/CPF                                                                                | Fornecedor         |    | Parc.        | Valor Líq.     |
|                                                                                                    | 1/0                      |              | $\rightarrow \rightarrow$ | ı← ←                |                                                                                         | 1/0                |    |              | → →I           |
|                                                                                                    |                          |              |                           | Divisão de          | Despesas                                                                                |                    |    |              |                |
| )ivisão de Receitas                                                                                                    |                          |              |                           | Títulos a Pagar/Pag | os por Tipo de Título                                                                   |                    |    |              |                |
| Divisão de Receitas<br>tutos a Receber/Recebidos por Tipo de Titu<br>ENTRADAS - FABRICA<br>RECEITA DE VENDAS<br>ENTRADAS - CREDITO | 0,01%<br>0,15%           |              |                           | Titulos a Pagar/Pag | os por Tipo de Título<br>TIMO<br>S E OUTROS SALGADOS<br>PRIMA (CMV)<br>MENTO FORNECEDOR | 0,14%<br>0,36%     |    |              |                |

Imagem 1 - Menu Superior

1.

2. Na **barra de pesquisa** (Imagem 2) digite "Parâmetros para Manifestação do Destinatário" e selecione o resultado correspondente.

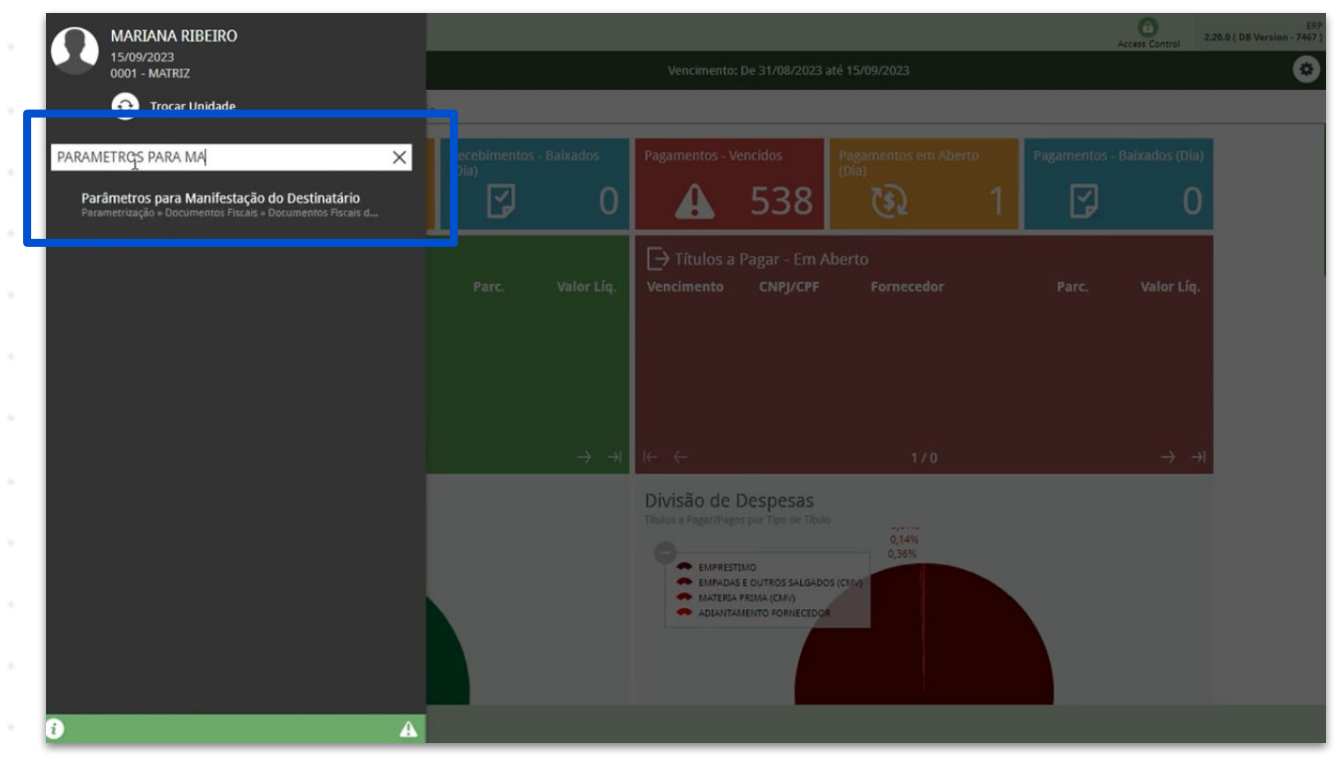

Imagem 2 - Barra de pesquisa

### 

- Você deve ser direcionado para uma tela contendo informações sobre a manifestação do destinatário.
- 3. Clique em **Editar** (Imagem 3) no inferior da tela para fazer as modificações.

| 15/09/2023   0001 - MATRIZ                                                                                             | Access Control | 2.103.0 ( DB Version - 7467 ) Fa |
|----------------------------------------------------------------------------------------------------|----------------|----------------------------------|
| sara fechamento da Manifestação do Destinatário                                                                        |                |                                  |
| Restrições para Clência da Emissão                                                                                     |                |                                  |
| o máximo para manifestação conclusiva a partir da data de autorização da NF-e<br>0                                     |                |                                  |
| io) Número de gins anteriores à data final da manifestação conclusiva da NF-e<br>O                                     |                |                                  |
| queio) Número de dias anteriores à data final da manifestação conclusiva da NF-e<br>O                                  |                |                                  |
| Manifestação do Destinatário Automática                                                                                |                |                                  |
| cia da Emissão<br>9 Realizar Automaticamente                                                                           |                |                                  |
| Îrmação da Operação                                                                                                    |                |                                  |
| i Realizar Automaticamente                                                                                             |                |                                  |
| iza Confirmação da Operação de nota cujo Emitente tenha a mesma raiz do CNPJ do Destinatário na aprovação da Nota<br>, |                |                                  |
| nload automático do XML da NFE não manifestada a partir de dias da data de autorização da NF-e                         |                |                                  |
| po de Operadores Autorizados para fechamento da Manifestação do Destinatário<br>20 de Operadores                       |                |                                  |
|                                                                                                    |                |                                  |
|                                                                                                    |                |                                  |
| 9                                                                                                    |                |                                  |

#### Imagem 3 – Editar

4. Fique atento com as **categorias de preenchimento** (Imagem 4) disponíveis:

| ≘ 🔯 Parâmetros para Manifestação do Destinatário<br>15/09/2023   0001 - MATRIZ                                          | Access Control | 2.103.0 ( DB Version - 7467 ) |
|----------------------------------------------------------------------------------------------------|----------------|-------------------------------|
| Dia para fechamento da Manifestação do Destinatário                                                                     |                |                               |
| I                                                                                                    |                |                               |
|                                                                                                    |                |                               |
| ✓ Restrições para Ciência da Emissão                                                                                    |                |                               |
| Prazo máximo para manifestação conclusiva a partir da data de autorização da NF-e                                       |                |                               |
| 0180                                                                                                    |                |                               |
| (Aviso) Número de dias anteriores à data final da manifestação conclusiva da NF-e                                       |                |                               |
| 0180                                                                                                    |                |                               |
| (Bloqueio) Número de dias anteriores à data final da manifestação conclusiva da NF-e                                    |                |                               |
| 0180                                                                                                    |                |                               |
|                                                                                                    |                |                               |
| <ul> <li>Manifestação do Destinatário Automática</li> </ul>                                                             |                |                               |
| Ciência da Emissão 🔍                                                                                                    |                |                               |
| Não Realizar Automaticamente                                                                                            |                | ~                             |
| Confirmação da Operação O                                                                                               |                |                               |
| Não Realizar Automaticamente                                                                                            |                | ~                             |
| Realiza Confirmação da Operação de nota cujo Emitente tenha a mesma raiz do CNPJ do Destinatário na aprovação da Nota 🛛 |                |                               |
| Não                                                                                                    |                | ~                             |
| Download automático do XML da NFE não manifestada a partir de dias da data de autorização da NF-e                       |                |                               |
| 0                                                                                                    |                |                               |
|                                                                                                    |                |                               |
| Grupo de Operadores Autorizados para fechamento da Manifestação do Destinatário                                         |                |                               |
| Grupo de Operadores                                                                                                    |                |                               |
| Procurar                                                                                                    |                | 0                             |
|                                                                                                    |                |                               |
|                                                                                                    |                |                               |
|                                                                                                    |                |                               |
| < Cancelar                                                                                                    |                | Salva                         |

Imagem 4 - Categorias de Preenchimento

Dia para fechamento da Manifestação do Destinatário:

Restrições para Ciência da Emissão:

- Prato Máximo para manifestação conclusiva a partir da data de autorização da NF-e;
- (Aviso) Número de dias anteriores à data final da manifestação
- conclusiva da NF-e: quando aparecerá o aviso;
- (Bloqueio) Número de dias anteriores à data final da manifestação conclusiva da NF-e: quando será feito o bloqueio;

Manifestação do Destinatário Automática:

- Ciência da Emissão: se realiza automaticamente na importação do XML no lançamento da nota na aprovação da nota da liberação Financeira ou se não vai realizar automaticamente;
- Confirmação da Operação: se não realiza no lançamento de entrada, na aprovação da nota, ou não;
- Realiza a confirmação da Operação de Nota cujo Emitente tenha a mesma raiz do CNPJ do Destinatário na aprovação da Nota;
- Download automático do XML da NFE não manifestada a partir de ... dias da data da autorização da NF-e.

Grupo de Operadores Autorizados para Fechamento da Manifestação do Destinatário:

• Grupo de Operadores.

 Finalizando as alterações, clique em Salvar (Imagem 5) no canto inferior direito da tela.

| a 💠 Parâmetros para Manifestação do Destinatário<br>15/09/2023   0001 - MATRIZ                                          | Access Control | 2.103.0 ( DB Version - 7467 )         | ン<br>unitos |
|----------------------------------------------------------------------------------------------------|----------------|---------------------------------------|-------------|
| Dia para fechamento da Manifestação do Destinatário                                                                     |                |                                       |             |
| I                                                                                                    |                |                                       |             |
|                                                                                                    |                |                                       |             |
| <ul> <li>Restrições para Ciência da Emissão</li> </ul>                                                                  |                |                                       |             |
| Prazo máximo para manifestação conclusiva a partir da data de autorização da NF-e                                       |                |                                       | -           |
| 0180                                                                                                    |                |                                       | _           |
| (Aviso) Número de dias anteriores à data final da manifestação conclusiva da NF-e                                       |                |                                       |             |
| 0180                                                                                                    |                |                                       |             |
| (Bloqueio) Número de dias anteriores à data final da manifestação conclusiva da NF-e                                    |                |                                       |             |
| 0180                                                                                                    |                |                                       |             |
|                                                                                                    |                |                                       |             |
| <ul> <li>Manifestação do Destinatário Automática</li> </ul>                                                             |                |                                       |             |
| Ciência da Emissão 🔿                                                                                                    |                |                                       |             |
| Não Realizar Automaticamente                                                                                            |                | `                                     | ~           |
| Confirmação da Operação 💿                                                                                               |                |                                       |             |
| Não Realizar Automaticamente                                                                                            |                | · · · · · · · · · · · · · · · · · · · | ~           |
| Realiza Confirmação da Operação de nota cujo Emitente tenha a mesma raiz do CNPJ do Destinatário na aprovação da Nota 📀 |                |                                       |             |
| Não                                                                                                    |                |                                       | Y           |
| Download automático do XML da NFE não manifestada a partir de dias da data de autorização da NF-e                       |                |                                       |             |
| 0                                                                                                    |                |                                       |             |
|                                                                                                    |                |                                       | -           |
| Grupo de Operadores Autorizados para fechamento da Manifestação do Destinatário                                         |                |                                       |             |
| Grupo de Operadores                                                                                                    |                |                                       |             |
| Procurar                                                                                                    |                | (                                     | Q           |
|                                                                                                    |                |                                       |             |
|                                                                                                    |                |                                       |             |
|                                                                                                    |                |                                       | _           |
| K Cancelar                                                                                                    |                | Salv                                  | /ar         |
|                                                                                                    |                |                                       |             |

TEKNISA TRAINING

6

| Finalizando esses processos, | , parâmetros para | a manifestação | do des | stinatário | o foram |
|------------------------------|-------------------|----------------|--------|------------|---------|
| realizados com sucesso.      |                   |                |        |            |         |